## GRWTH 教育綜合平台 安裝及關聯指南

(一)登入 AppStore 下載 GRWTH (iOS 用戶)

步驟一 打開 AppStore

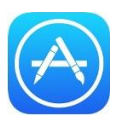

步驟二 輸入" GRWTH"

| Q grwth | 0 | 取消    |
|---------|---|-------|
|         | W | 47/13 |

步驟三 選擇 GRWTH 教育綜合平台,按"取得"

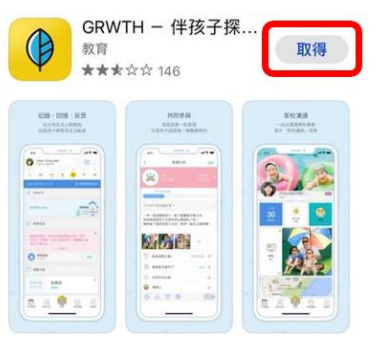

步驟四 輸入 Apple ID 及密碼完成下載程序

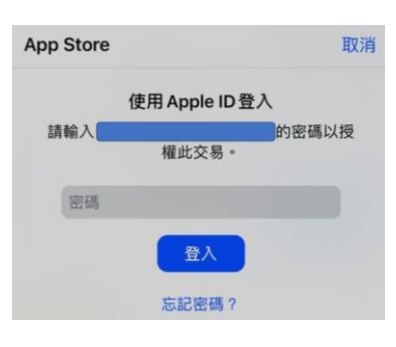

或可掃描以下 QR Code 進行下載

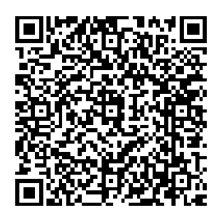

(一)登入 AppStore 下載 GRWTH (Android 用戶) 步驟一 打開 PlayStore

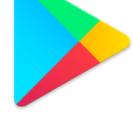

步驟二 輸入" GRWTH"

← grwth

步驟三 選擇 GRWTH 教育綜合平台,按"安裝"

Q Q

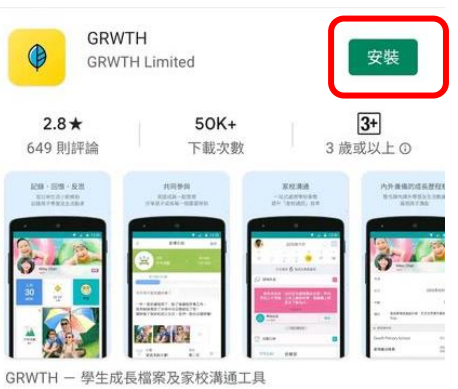

或可掃描以下 QR Code 進行下載

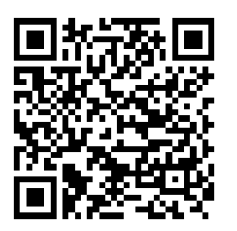

#### (一) 關聯學生賬戶

步驟一 打開 App,選擇 "學校用戶 註冊或登入"

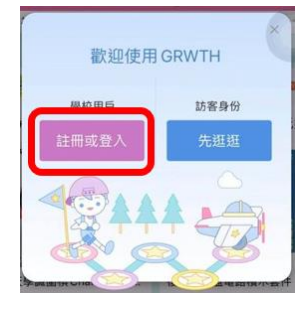

步驟二 選擇下方"用戶註冊" <sup>© 使用戶</sup> (1) <sup>© 使</sup> (1) <sup>©</sup> (1) <sup>©</sup> (1)

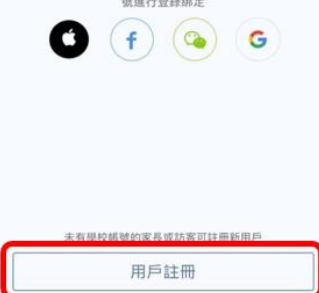

步驟三 輸入已登記的手機號碼(詳情請參閱通告上的登入資料)

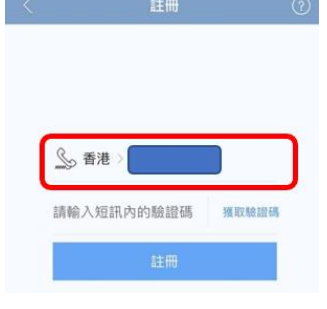

- 步驟四 按"獲取驗證碼", 系統內會發送驗證碼到手機
- 步驟五 輸入驗證碼,再按"註冊"

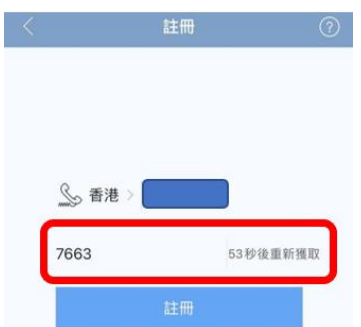

### 步驟六 設定賬戶密碼,密碼至少需包含8個字元

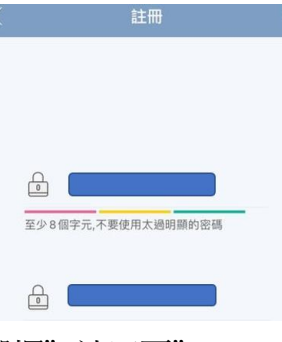

步驟七 選擇"沙田區"

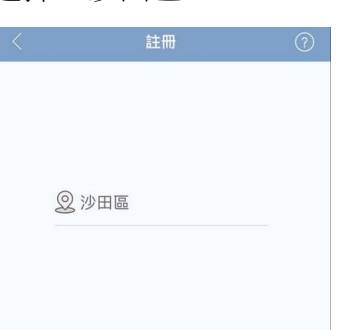

步驟八 輸入你的名稱,如:陳小明家長 / Mr Chan

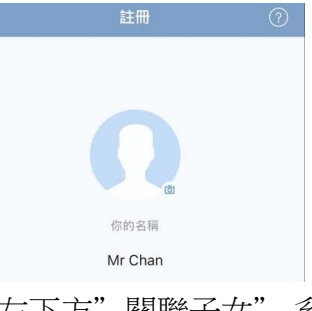

# 按左下方" 關聯子女",系統會自動關聯學生

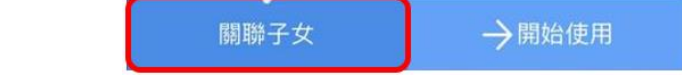

步驟十 選擇你的身份

步驟九

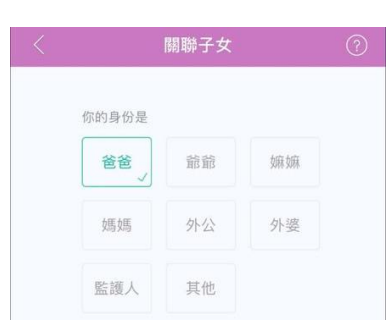

## 步驟十一 閱讀條款並在方格上打剔,然後繼續

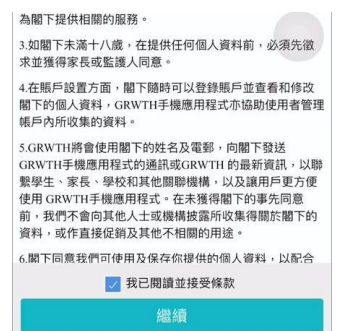

## 步驟十二 完成關聯

如家長有多於一名子女需要關聯 步驟一 按右下方"功能表"

|     | 今日事項  | ()<br>通告回條                       |           | (二)<br>即時訊息 | 000<br>000<br>功能表 |  |
|-----|-------|----------------------------------|-----------|-------------|-------------------|--|
| 步驟二 | 選擇"   | 賬號                               | 昆酮聯'      | ,           |                   |  |
|     | <     | ¢i                               | 長號關聯      |             |                   |  |
|     | ◇已關聯子 | 女                                |           |             |                   |  |
|     | 別調    | 式 <b>學生 2-G</b><br><sup>學校</sup> | rade 1298 |             | >                 |  |
|     |       | 静子女                              |           |             |                   |  |

步驟三 選擇"關聯子女",輸入學生賬號登入資料,然後按"下一步"

| < |   | 關聯子女       | 0 |
|---|---|------------|---|
|   |   |            |   |
|   |   | 輸入學生帳號登入資料 |   |
|   | 0 | 用戶名稱       |   |
|   |   | 密碼         |   |
|   |   |            |   |
|   |   | 下−# →      |   |